## Easy Steps to fix Windows Update Error Code 0x80240438

**Resolving Steps to fix Error Code 0x80240438:** 

Error code 0x80240438 is often associated with Windows Update issues. To resolve this error, try the following steps:

**Check Internet Connection:** 

Ensure your internet connection is stable. If using Wi-Fi, consider switching to a wired connection for more reliability.

## **Verify Proxy Settings:**

Review proxy server settings in your system. Disable the proxy temporarily to check if it resolves the issue.

## **Temporarily Disable Firewalls:**

Turn off Windows Firewall or any third-party security software temporarily. If the error is resolved, adjust firewall settings to allow Windows Update. Disabling your firewall temporarily can vary based on your operating system.

Here are general steps:

- Press Win + R, type "control" and hit Enter.
- Navigate to "System and Security" -> "Windows Defender Firewall."
- In the left pane, select "Turn Windows Defender Firewall on or off."
- Choose the appropriate settings for both private and public networks (turn off for testing)

**Conclusion:** 

Understanding this Windows Error Code 0x80240438 can significantly improve the overall stability and performance of your system. By following the steps outlined in this article, you can troubleshoot and address the underlying issues, ensuring a smoother Windows Update experience.

Click here to visit our tech expert to clear your problem. Chat with us for more Technical Support.

https://officelivetech.com/windows-error-code-0x80240438/